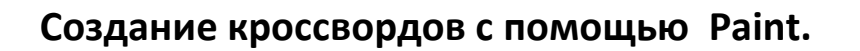

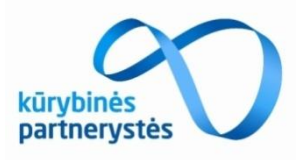

- 1. Откройте программу Paint.
- 2. Установите размер рисунка 1200х523.
- 3. Сохраните файл под названием

krosvord1.jpeg (номер указан на листе с кроссвордом)

| своиства изооражения                                                           |                                                   |  |
|--------------------------------------------------------------------------------|---------------------------------------------------|--|
| Атрибуты файла<br>Дата сохранения:<br>Размер на диске:<br>Разрешение:          | Недоступно<br>Недоступно<br>96 х 96 точек на дюйм |  |
| Единицы измерения <ul> <li>дюймы</li> <li>сантиметры</li> <li>точки</li> </ul> | Цветность<br>черно-белое<br>цветное               |  |
| Ширина: 1200                                                                   | Высота: 523                                       |  |
| По умолчанию                                                                   | ОК Отмена                                         |  |

4. Для создания кроссворда, вам понадобятся инструменты редактора:

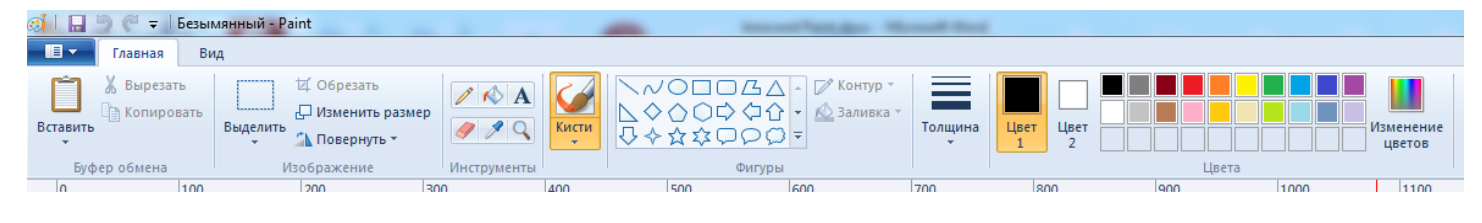

| инструмент Г | Ірямоугольник |
|--------------|---------------|
|--------------|---------------|

Выделить

- инструмент Выделить

инструмент Копировать

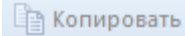

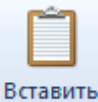

- инструмент Вставить

А - инструмент Текст.

- 5. Для создания кроссворда воспользуйтесь следующим алгоритмом:
- а. С помощью фигуры , удерживая клавишу Shift, изображаем небольшой квадрат (он будет полем кроссворда).
- b. Выделяем квадрат, используя прозрачное выделение, и копируем его.
- с. Затем вставляем фигуру и одновременно расставляем квадраты в виде задуманных слов.
- d. Нумеруем слова, используя инструмент текст.

6. Не забывайте сохранять работу во время построения кроссворда.

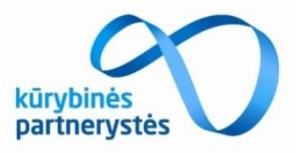

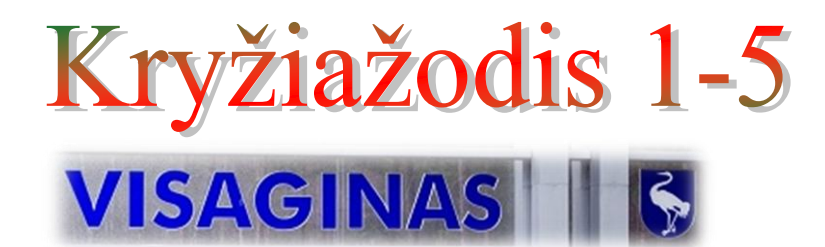

- 1. Откройте документ Microsoft Word krosvord1.doc
- 2. В рамку напечатайте вопросы к кроссворду.

|       | <br> |
|-------|------|
| 1.    |      |
| 2. H  |      |
| 3. G  | 1    |
| 4. H  |      |
| 5. J  |      |
| 6. G  | 1    |
| 7. G  |      |
| 8. H  | 1    |
| 9. D  |      |
| 10. K |      |
|       |      |
|       | <br> |

- 3. Нажмите на знак 📕 дискеты, чтобы сохранить работу.
- 4. Покажите ваши вопросы учителю.
- 5. Вставьте напечатанные вопросы в документ с кроссвордом (пользуясь помощью учителя).

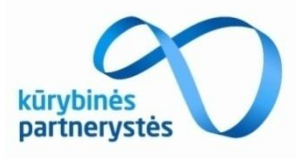

## Работа с фотографиями в Paint (для кроссворда)

- 1. Найдите папку FOTO2015.
- 2. Откройте Paint.
- 3. Откройте меню Failas, выберите Открыть:
- 4. Найдите файл **aist.jpeg**
- 5. Откройте его:

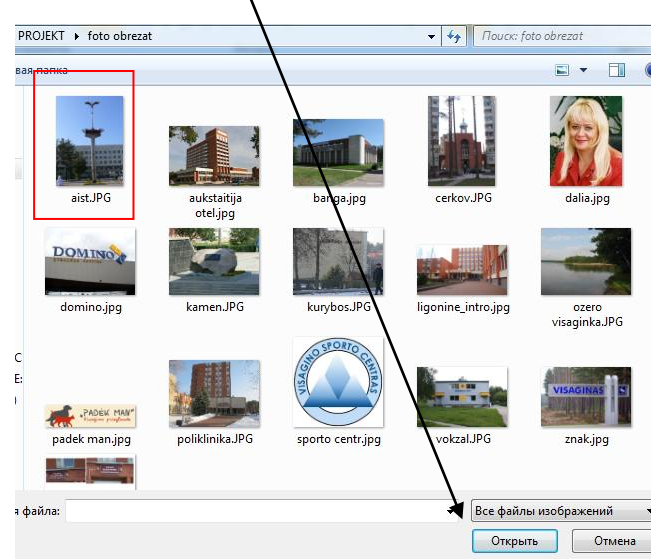

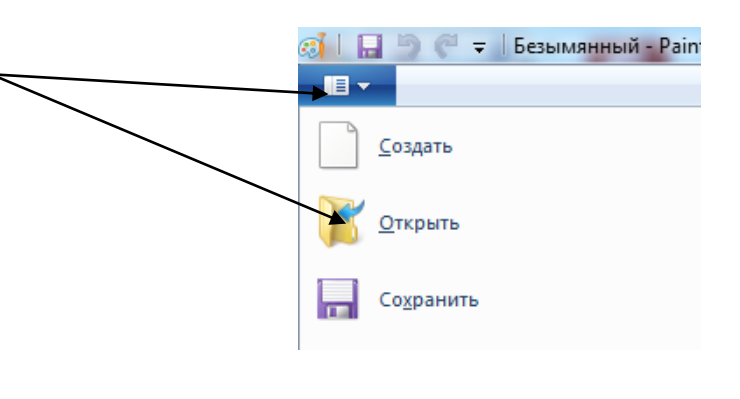

- Выделить
- 6. Выделите часть фотографии с помощью инструмента
- 7. Нажмите инструмент обрезать :

🗹 Обрезать

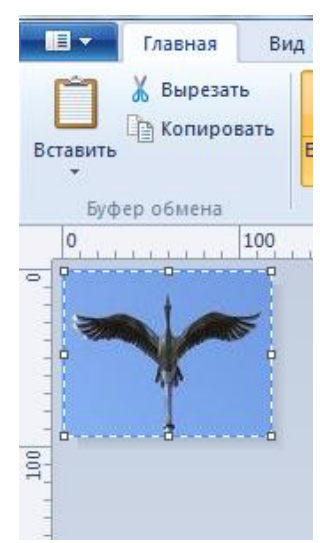

- 8. Нажмите на знак 📕 дискеты, чтобы сохранить работу.
- 9. Повторяя пункты 1-7, изменяя названия файлов, обрежте предложенные фотографии.
- 10. Все обрезанные фотографии будут сохраняться в папке **FOTO2015.**

## DARBAI:

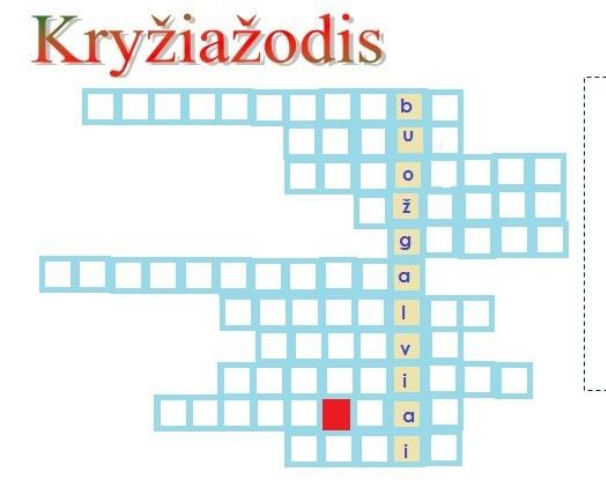

- 1. Pastatas kuriame dirba meras?
- 2. Miesto simbolis esantis prie Draugystės teatro?
- 3. Kur gydomi Visaginiečiai?
- 4. Kur treniravosi olimpinis čempionasEvgėnijus Šuklinas?
- 5. Visagino miesto simbolis naudojamas heraldikoje?
- 6. Kaip vadinamas didžiausias mūsų miesto viešbutis?
- 7. Į ka mūsų miestas panašus iš viršaus?
- 8. Muzikos mokyklos auklėtinė?
- 9. Koks mūsų miesto pavadinimas?

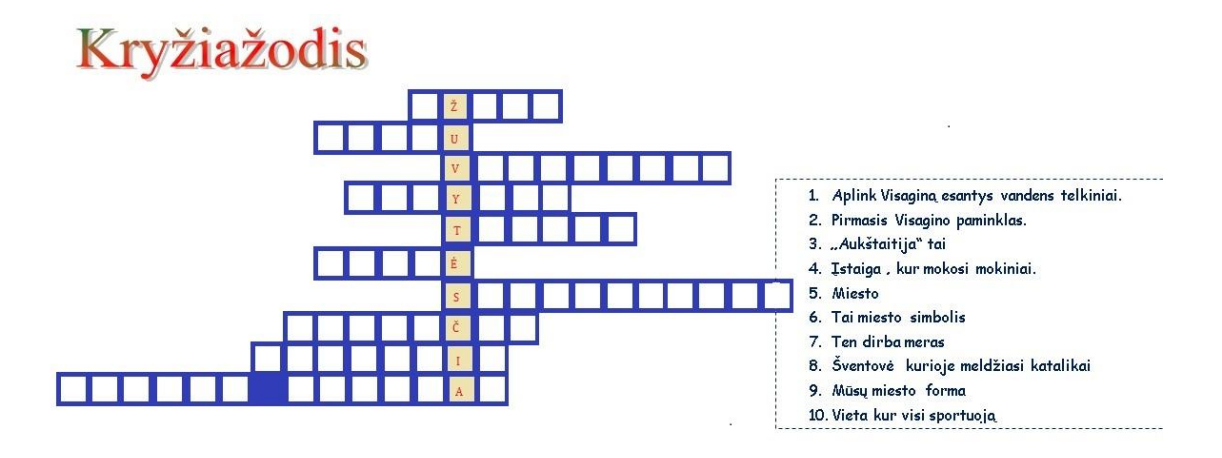

## Kryžiažcdis

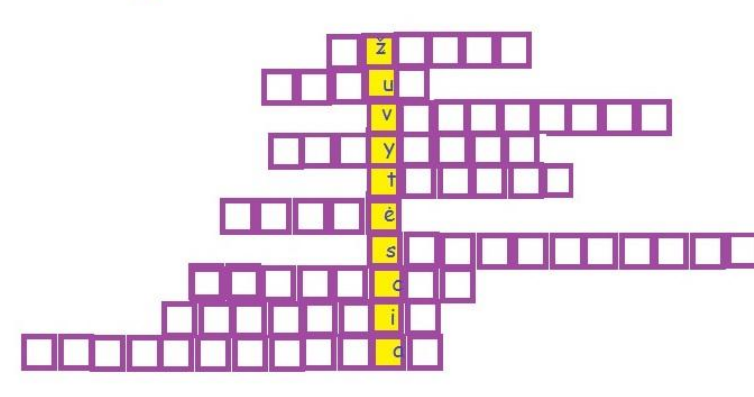

- 1. Aplink Visaginą esantys vandens telkiniai
- 2. Pirmasis Visagino paminklas...
- 3. Aukštaitija tai...
- 4. Ištaiga ,kur mokosi mokiniai...
- 5. Miesto...
- 6. Tai miesto simbolis...
- 7. Ten dirba meras...
- 8. Šventove , kurioje meldžiasi katalikai
- 9. Mūsų miesto forma...
- 10. Vieta ,kur visi sportuoja..

## Kryžiažodis

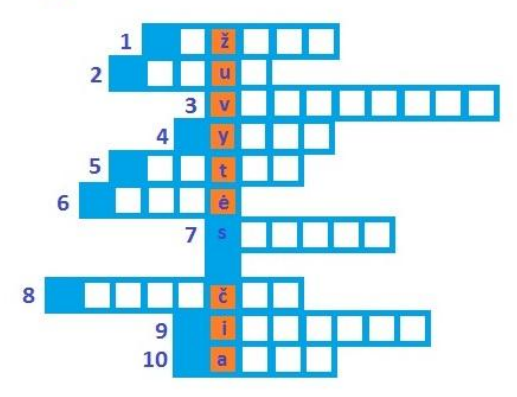

- 1. Visaginui 40 metu tai jo
- 2. Pastatasvadinasi Aukštaitija
- 3. Pirmasis Visagino paminklas
- 4. Mūsų herbas baltos
- 5. Namai arba
- 6. Tai miesto simbolis
- 7. Ten sportuoja minko
- 8. Vieta kur melžiasi katalikai
- 9. Ten mus gydo
- 10. Ten mes gyvename

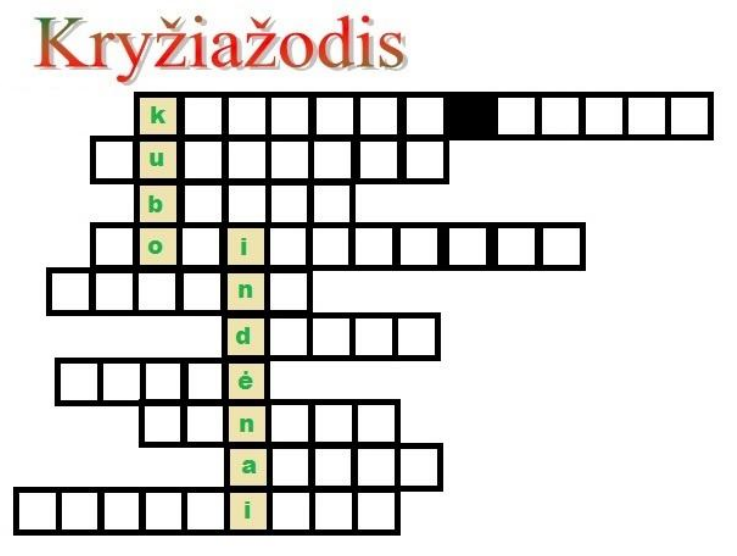

- 1. Vieta kur yra daug burelių
- 2. Mūsų laikraštis
- 3. Kultūros namai
- 4. Kur gydomi visginiu
- 5. Prekybos vietas
- 6. Mūsųmero vardas
- 7. Miesto paukštis
- 8. Miesto švente
- 9. Mūsų miesto simbolis
- 10. Sporto saka kuriai užsėmėjo Šuklin